## PF-RA304シリーズ 簡易取扱説明書

## バックアップ

A.フォーマット方法

①お使いのPCにバックアップで使用する USBフラッシュメモリを挿し込みます。

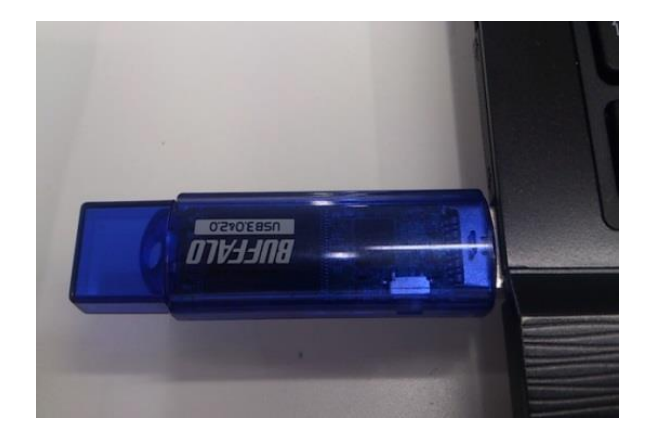

②『USBドライブ』を**右クリック**します。

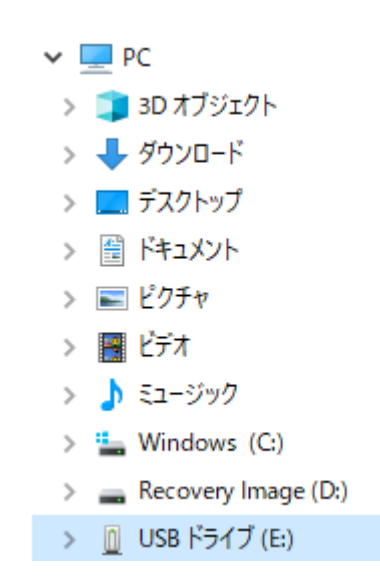

## ③フォーマットを選択します。

| <b>-</b> I 🔄             | 展開(A)                       |   |
|--------------------------|-----------------------------|---|
| ファイル                     | 自動再生を開く(Y)                  |   |
| $\leftarrow \rightarrow$ | 新しいウィンドウで開く(E)              |   |
|                          | クイック アクセスにピン留めする            |   |
|                          | eSET Endpoint Antivirus で検査 |   |
|                          | 詳細設定オプション                   | > |
| <u> </u>                 | 解凍(X)                       | > |
| > 📥 One                  | 圧縮(U)                       | > |
| 🗸 🚍 PC                   | アクセスを許可する(G)                | > |
| > 🧊 30                   | ライブラリに追加(I)                 | > |
| > 🦊 9                    | スタート メニューにピン留めする            |   |
| > 🛄 デ                    | フォーマット(A)                   |   |
| > 🛗 🛱                    | 取り出し(J)                     |   |
| > 📰 Ľ                    | 切り取り(T)                     |   |
| > 📑 년                    | ⊐ピ−(C)                      |   |
| > 🎝 🖘                    | 名前の変更(M)                    |   |
| > 느 W                    | 新規作成(X)                     | > |
| > Re                     | プロパティ(R)                    |   |
|                          |                             |   |

④ファイルシステムに『FAT32』を指定して 開始を行うとフォーマットが完了されます。

| フォーマット - USB ドライブ (E:)       | $\times$        |
|------------------------------|-----------------|
| 容量( <u>P</u> ):              |                 |
| 14.3 GB                      | ~               |
| ファイル システム( <u>F</u> )        |                 |
| FAT32 (既定)                   | $\sim$          |
| アロケーション ユニット サイズ( <u>A</u> ) |                 |
| 8192 パイト                     | $\sim$          |
| デバイスの既定値を復元する( <u>D</u> )    |                 |
| ボリューム ラベル( <u>L)</u>         |                 |
| フォーマット オプション( <u>O</u> )     |                 |
| ✓ クイック フォーマット(Q)             |                 |
|                              |                 |
| 開始( <u>S</u> )               | 閉じる( <u>C</u> ) |

- ※バックアップを取るために、まずは該当の時間の少し前の時間を指定し 録画再生を行います。この時、"タイムライン検索"という検索方法を使うと便利です。
- メニュー・リモコンから"検索"や
   "SEARCH"を選び、ログインをすると 右側の画面が表示されます。
   "タイムライン検索"を選んで
   "次へ>"をクリック、もしくは リモコンの"SEL"ボタンを押します。
- ※以下、次へ進む動作は"次へ>"等のボタンを押す、 もしくはリモコンの"SEL"ボタン"となります。

②再生したい日付を選んで次に進みます。

| •                  |    |    | 4月,2020 |      |    | ٥  |
|--------------------|----|----|---------|------|----|----|
| B                  | 月  | 火  | 水       | *    | 金  | ±  |
|                    |    |    | 1       | 2    | 3  | 4  |
| 5                  | 6  | 7  |         |      |    |    |
| 12                 | 13 | 14 | 15      | 16   | 17 | 18 |
| 19                 | 20 | 21 | 22      | 23   | 24 | 25 |
| 26                 | 27 | 28 | 29      | 30   |    |    |
|                    |    |    |         | Part |    |    |
| <前へ<br>次へ> 大<br>終了 |    |    |         |      |    |    |

④より詳細な時間を選択する為に、
 時刻右側の時計マークをクリックすると
 24時間表示⇔60分表示が切り替わります。

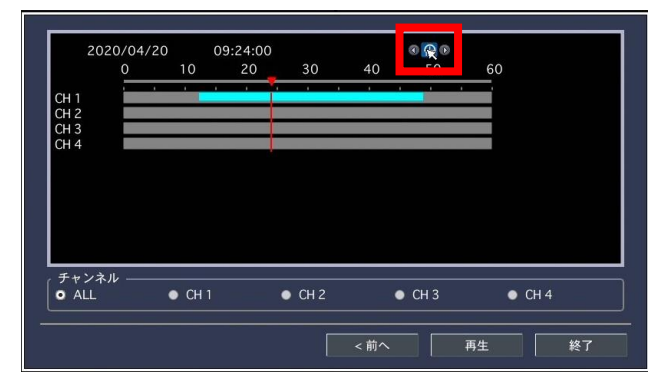

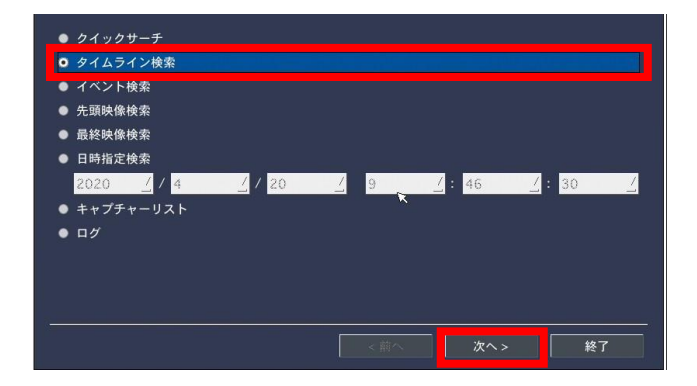

③再生したい**時刻やCH**を選びます。 再生の起点となる時刻は、時間のバーの **赤い縦線のライン**となります。

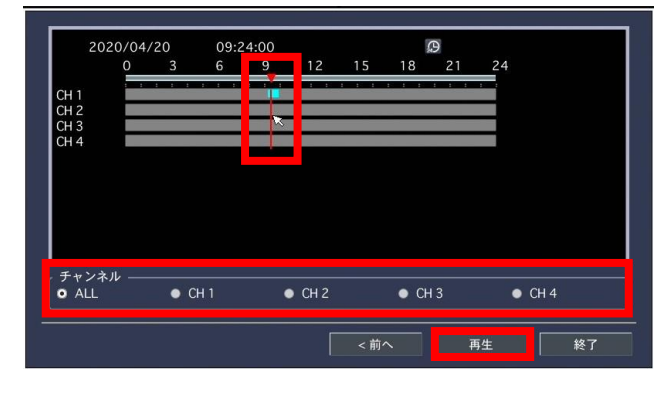

⑤**"再生"**を押すと、選んだ時刻からの 再生が始まりますので、画面下側の メニューバーから"**バックアップ**"を選びます。

| DOME COMMUNICATION                                                                                                    | CH2                    |  |  |
|----------------------------------------------------------------------------------------------------|------------------------|--|--|
| DOME ID : 001<br>PROTOCOL : PELCO-PDI<br>BAURARE : 3600<br>PARITY : NOME<br>TERBHARITON : ON<br>SAVE AND EXIT(ESC TO CANCEL) | データがありません              |  |  |
| СНЗ                                                                                                    | CH4                    |  |  |
| データがありません                                                                                                    | ▼−クがありません              |  |  |
| 2020/04/20 09.2402                                                                                                    | ***** <mark>*</mark> * |  |  |

B.バックアップ方法(続き)

## ⑥保存する形式を選択し、次へ進みます。

※EXE形式が再生に便利です。

| 保存する形式を選択してください<br>● 静止画<br>● NSF - PROPRIETARY FORMAT<br>● AVI - SEPARATED SUBTITLE, MAC COMPAT<br>● EXE - SINGLE EXE FILE FORMAT | IBLE                    |
|----------------------------------------------------------------------------------------------------|-------------------------|
|                                                                                                    | Calculation <前へ 次へ> 閉じる |

**⑦メディア**を選択し、次へ進みます。

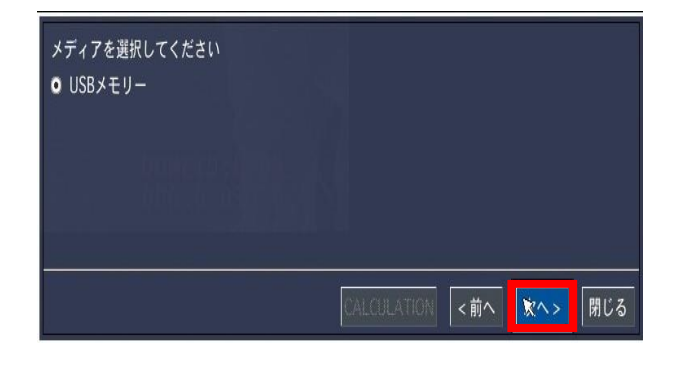

静止画 … 現在の再生画面を画像で保存します。 NSF … 専用のプレーヤーソフトで 再生ができる形式で保存します。 AVI … お手持ちのプレーヤーソフトで 開く事のできる、Windows汎用の 動画ファイルで保存します。 EXE … プレーヤーと動画ファイルが

1つのファイルで保存されます。

 ⑧長さより、再生時から何分間 バックアップを取得するか選択します。
 ※1回のバックアップ時間は最大60分です。

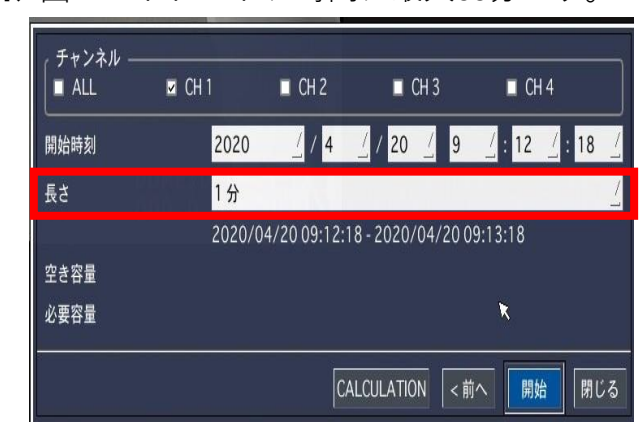

⑩下の表示が出たらバックアップ完了です。

閉じるよりウィンドウを閉じて下さい。

**⑨CALCULATION**を押すことで、

バックアップに 必要なデータ容量が 表示されます。 確認後、**開始**を押して下さい。

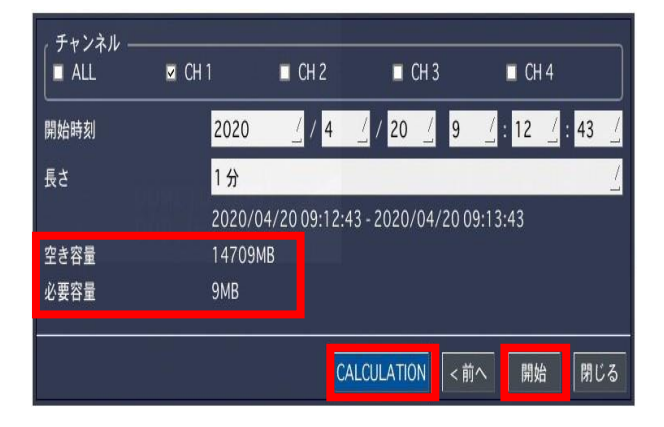

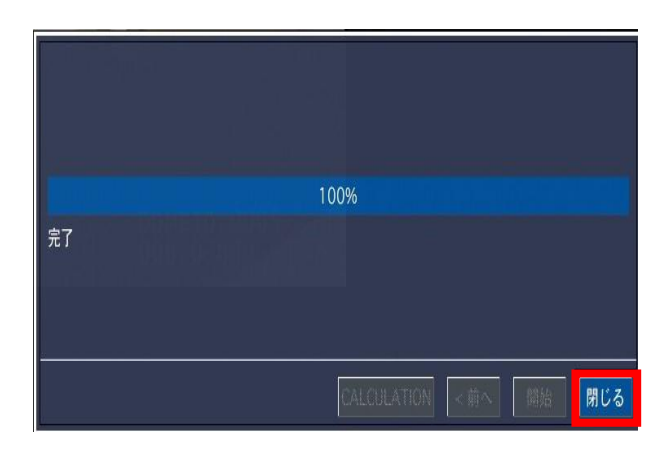